# Технология и практика обучения

Галина Ивановна Попова, доцент кафедры информационных образовательных технологий факультета математики и компьютерных наук Кубанского государственного университета, gi-popo@mail.ru

# СИСТЕМЫ ГЕНЕРАЦИИ ИНДИВИДУАЛЬНЫХ ЗАДАНИЙ В СРЕДЕ MathCAD

#### В статье представлен алгоритм конструирования систем генерации индивидуальных заданий на установление соответствия в среде математического пакета MathCAD.

Возможные подходы к использованию математического пакета MathCAD для разработки электронных образовательных ресурсов были представлены в работах С.П. Грушевского, Г.И. Поповой<sup>1</sup>. Рассмотрим создание в среде математического пакета MathCAD системы документов для генерации, сохранения и проверки заданий одного из распространенных типов — на установление соответствия. В таких заданиях требуется найти соответствие между элементами двух множеств. В качестве простого примера рассмотрим задание на установление характера четности функций, заданных аналитическими выражениями.

Для представления в MathCAD документе задания на установление соответствия используем таблицы ввода **Table**. Заполнение ячеек такой таблицы выполняется только вводом чисел в ячейки. В остальном с таблицей ввода можно работать как с обычной матрицей.

1. Вставьте в документ таблицу ввода (Insert/Data/Table) (рис. 1),

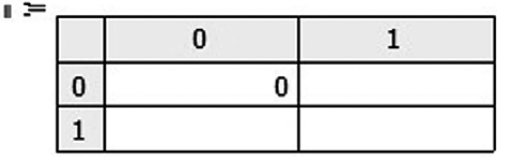

Puc. 1

<sup>&</sup>lt;sup>1</sup> Грушевский С.П., Попова Г.И. Конструирование электронных дидактических документов в среде MathCAD: Учеб.-метод. пособие. Краснодар: КубГУ, 2005. 72 с.

Попова Г.И. Конструирование электронных учебных материалов в профессиональной подготовке учителей. Автореф. дисс... к.п.н. Краснодар, 2006. 23 с.

увеличьте количество строк и столбцов до нужного количества сопоставляемых объектов, потянув за правый нижний угол таблицы (в нашем примере — до трех). В поле ввода укажите имя таблицы — А, расположите над колонками таблицы надписи Функция четная, Функция нечетная, Функция общего вида, увеличьте ширину колонок по ширине текста, выключите при помощи контекстного меню отображение аргументов (Hide Arguments) и метки столбцов и строк (roperties/Shou column/row Labels) (рис. 2).

| Функция<br>чётная | Функция<br>нечётная | Функция общего вида |
|-------------------|---------------------|---------------------|
| 0                 |                     |                     |
|                   |                     |                     |
|                   |                     |                     |

*Рис. 2* Задайте вектор с исходными данными

> ORIGIN := 1  $r(x) := \begin{pmatrix} \cos(x) \\ \sin(x) \\ (x-1)^2 \end{pmatrix}$

Системная переменная ORIGIN задает начальное значение индексов вектора и матрицы, по умолчанию ее значение равно 0, а мы будем нумеровать с единицы, поэтому необходимо переопределить её.

2. Для того чтобы варианты заданий отличались порядком следования компонент, используем алгоритм генерации перестановок<sup>2</sup>, который реализуем в виде функ-

ции P(n,k) (рис. 3), генерирующей k-тую в лексикографическом порядке перестановку n чисел от 1 до n.

| $P(n,k) \coloneqq$ | for $i \in 1 n$                     |  |  |  |
|--------------------|-------------------------------------|--|--|--|
|                    | $p_i \leftarrow i$                  |  |  |  |
|                    | $m \leftarrow 2$                    |  |  |  |
|                    | while $m \le k$                     |  |  |  |
|                    | i ← 0                               |  |  |  |
|                    | for $j \in 1n - 1$                  |  |  |  |
|                    | $i \leftarrow j$ if $p_j < p_{j+1}$ |  |  |  |
|                    | if i > 0                            |  |  |  |
|                    | $imin \leftarrow i + 1$             |  |  |  |
|                    | $\min \leftarrow \mathbf{p}_{i+1}$  |  |  |  |
|                    | for $j \in i + 1 n$                 |  |  |  |
|                    | if $(p_i < p_j) \land (p_j < \min)$ |  |  |  |
|                    | imin $\leftarrow$ j                 |  |  |  |
|                    | $\min \leftarrow \mathbf{p}_j$      |  |  |  |
|                    | $p_{imin} \leftarrow p_i$           |  |  |  |
|                    | $p_i \leftarrow min$                |  |  |  |
|                    | $n1 \leftarrow \frac{n-i}{2}$       |  |  |  |
|                    | for $i \in 1n1$                     |  |  |  |
|                    | $r \leftarrow p_{i+i}$              |  |  |  |
|                    | $p_{i+i} \leftarrow p_{n-i+1}$      |  |  |  |
|                    | $p \cdot \cdot \leftarrow r$        |  |  |  |
|                    | r n-j+l                             |  |  |  |
|                    | $m \leftarrow m + 1$                |  |  |  |
| 1                  | I D                                 |  |  |  |

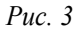

<sup>&</sup>lt;sup>2</sup> Касьянов В.Н., Сабельфельд В.К. Сборник заданий по практикуму на ЭВМ. М.: Наука, 1986. 271 с.

# технология и практика обучения

Определим вектор v, представляющий собой «перемешанные» номера элементов вектора r(x):

$$v := P(3,1 + round(rnd(5)))$$

Так как количество перестановок из трех чисел равно 6, значение второго аргумента функции задается здесь как целое случайное число в диапазоне от 1 до 6. Выведем вектор v

$$v = \begin{pmatrix} 2\\ 3\\ 1 \end{pmatrix}$$

Чтобы компоненты вектора v воспринимались в дальнейших расчетах как скалярные величины, а не как функции, и при этом не возникали ошибки в вычислениях, сохраним вектор во внешнем файле и введем из него. Сохраним в таблице Excel vect.xls командой Insert/Data/File Output (Вставка/Данные/Файл для вывода), в списке File Format выберем Microsoft Excel,

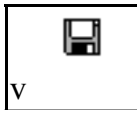

а затем прочитаем из файла (Insert/Data/File Input).

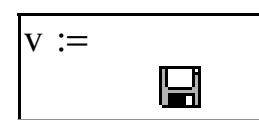

$$y(x, i) := r(x)(v_i)$$

Вектор у содержит компоненты вектора г, следующие в новом порядке, задаваемом вектором v, т.е. «перемешанные». Слева от таблицы выведем с использованием оператора символьного вывода → компоненты вектора у (рис. 4).

|                               | Функция чётная | Функция нечётная | Функция общего вида |
|-------------------------------|----------------|------------------|---------------------|
| $y(x, 1) \rightarrow \cos(x)$ | 0              |                  |                     |
| $y(x, 2) \rightarrow \cos(x)$ |                |                  |                     |
| $y(x, 3) \rightarrow \cos(x)$ |                |                  |                     |

или вектора r (рис. 5).

# pa r(x

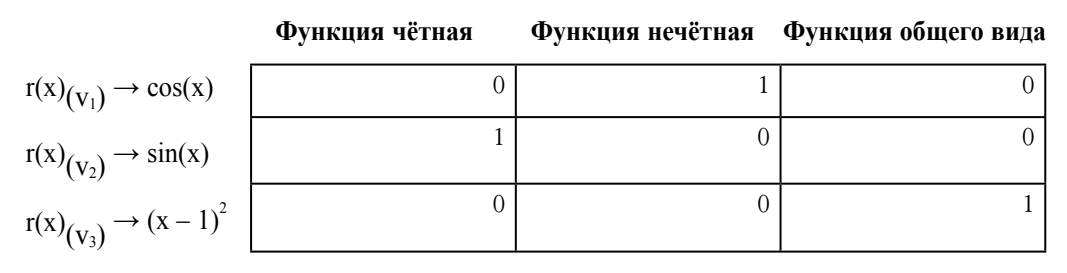

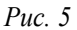

Скроем левые части формул, используя их контекстное меню (рис. 6).

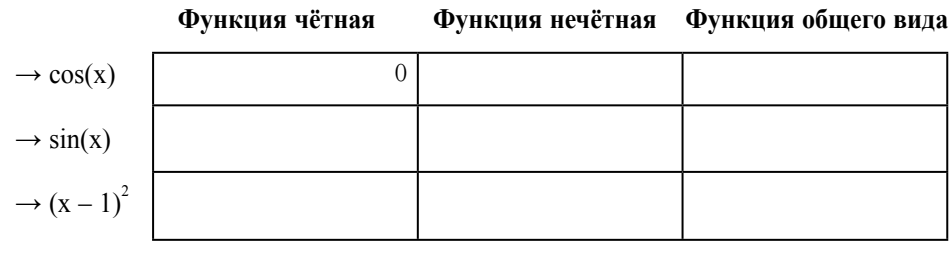

| Р | uc. | 6 |
|---|-----|---|
|   |     |   |

3. Создадим новый файл MS Excel с именем cond.xls для сохранения параметров. Запишем в него параметры вариантов, задавая номер варианта N, и записывая параметры варианта с номером N в строку электронной таблицы с номером N:

$$N := 1$$
  

$$v := P(3, 1 + round(rnd(5))) \quad v = \begin{pmatrix} 1 \\ 3 \\ 2 \end{pmatrix}$$
  

$$B_{N,1} := v_1 \quad B_{N,2} := v_2 \quad B_{N,3} := v_3$$

Вставим в документ блок записи матрицы В в файл.

| В |  |
|---|--|

4. Перед генерацией параметров второго варианта изменим в команде ввода N:=1 значение 1 на 2 и добавим в начало файла генерации блок чтения матрицы В из файла cond.xls:

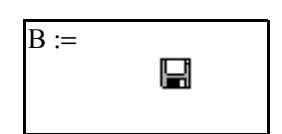

ТЕХНОЛОГИЯ И ПРАКТИКА ОБУЧЕНИЯ

100

Затем для пересчёта документа выполним команду Tools/Calculate/Calculate WorkSheet.

5. Для генерации параметров третьего варианта изменим значение N на 3 и выполним команду **Tools/Calculate/Calculate WorkSheet**. Продолжаем так далее, изменяя номер варианта, в файл cond.xls добавляются параметры вариантов. Напомним, что в нашем простейшем случае существует всего шесть различных вариантов заданий, отличающихся порядком следования формул. В окончательном виде файл генерации представлен на рис. 7.

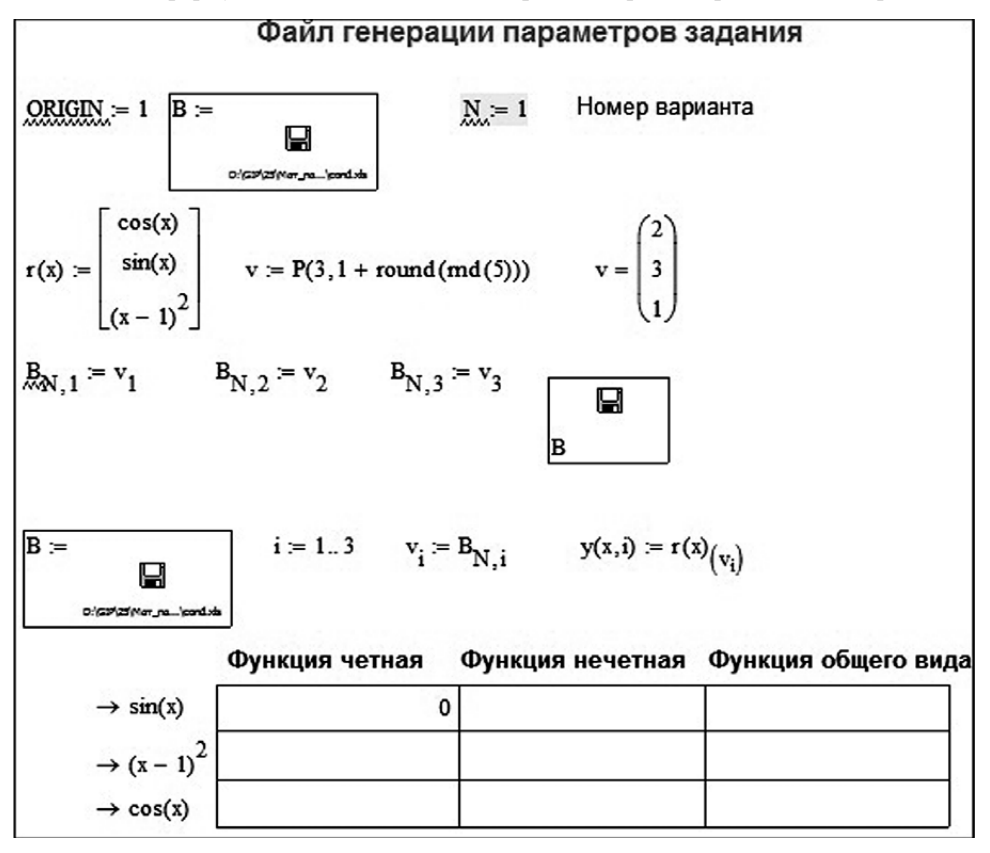

*Puc.* 7

Здесь не показана функция P(n,k), она размещена на соседней странице файла. Сохраним созданный файл с именем gen.mcdx.

6. На основе файла генерации создадим файл карточки задания kart.mcdx, который предъявляется учащемуся. Добавим текст условия задания, поместим блоки считывания параметров и сохранения ответов в области (Area), которые можно закрыть и защитить паролем. Вставка области выполняется командой **Insert/Area** (Вставка/ Область), в документе MathCAD появляется пустая область с линиями и значками (рис. 8).

ОБРАЗОВАТЕЛЬНЫЕ ТЕХНОЛОГИИ. № 4/2013

| Ŧ | _ |
|---|---|
| * |   |

*Puc.* 8

Двойной щелчок по значку сверху или снизу закрывает область, т.е. делает её скрытой.

7. Добавим программный блок оценивания ответа — результата заполнения таблицы обучаемым (рис. 9).

Ball := 
$$c \leftarrow 0$$
  
for  $i \in 1..3$   
for  $j \in 1..3$   
 $c \leftarrow c + 1$  if  $(v_i = j) \land (A_{i,j} = 1)$   
c

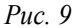

8. Создадим новый файл для сохранения ответов otvet.xls, в строке электронной таблицы с номером N будет сохраняться количество баллов обучаемого, выполнившего вариант с номером N. Добавим в начало документа kart.mcdx блок считывания файла ответов, в конце — блок сохранения ответов.

9. Поместим в области **Area** блоки считывания параметров и сохранения ответов. Вид карточки задания показан на рис. 10 (с. 98).

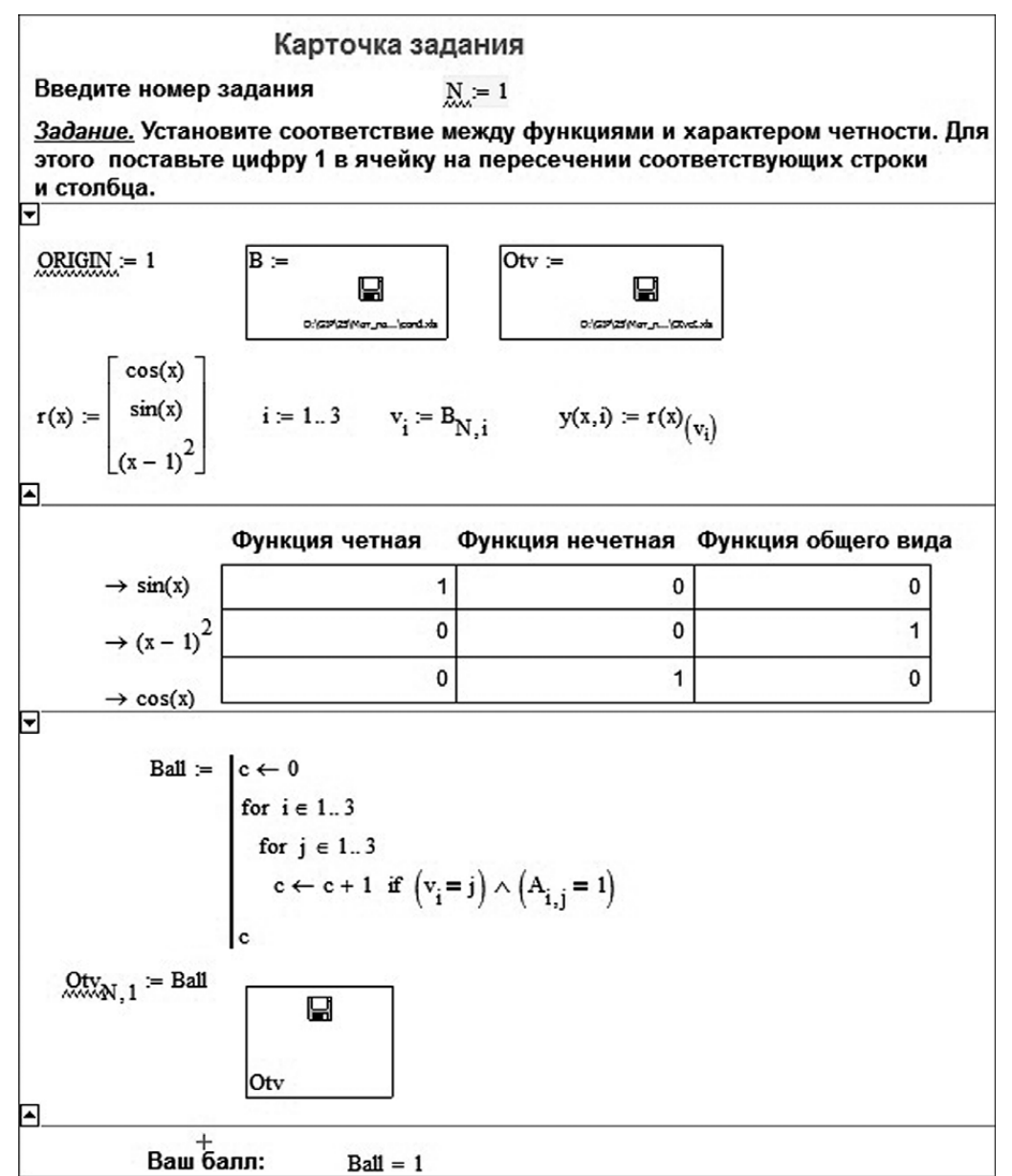

Закроем области и защитим паролем точки задания с закрытыми областями покас помощью параметров команды **Format**/ зан на рис. 11. **Properties** или контекстного меню. Вид кар-

#### Карточка задания

Введите номер задания

N := 1

<u>Задание.</u> Установите соответствие между функциями и характером четности. Для этого поставьте цифру 1 в ячейку на пересечении соответствующих строки и столбца.

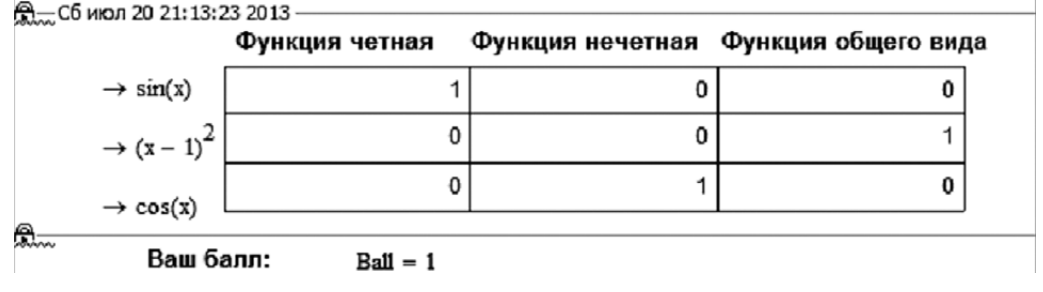

Puc. 11

В таком виде карточка предъявляется обучаемому.

10. Для сохранения результатов выполнения заданий в электронном виде создадим электронную таблицу vedom.xls — ведомость успеваемости, в которую занесем список обучаемых и вставим формулы для ссылки на соответствующие (по номеру варианта) ячейки таблицы Otvet.xls.

11. Задания могут предъявляться и в бумажной форме. Для подготовки набора заданий скопируем карточки заданий разных вариантов в документ Word и распечатаем.

Отметим, что в более сложном случае используются таблицы большей размерности, и для того чтобы варианты заданий отличались не только порядком следования сопоставляемых объектов, но и их составом, потребуются дополнительные программные блоки, позволяющие делать выборку нужного количества элементов из заданных множеств и генерировать их перестановки, чтобы матрица соответствия не была единичной. Сопоставляемые объекты могут быть представлены не только в символьном и текстовом виде, но и в виде графиков, как, например, на рис. 12 (с. 104).

### ТЕХНОЛОГИЯ И ПРАКТИКА ОБУЧЕНИЯ

# Найдите пары: "функция - график производной этой функции", Поставьте в нужные клетки таблицы цифру 1. $y(x, 1) \rightarrow 3$ $y(x, 2) \rightarrow x^2 + 3$ $y(x, 3) \rightarrow x^3 + 3$ $y(x, 4) \rightarrow -x - 3$

Puc. 12